# **Medmate Clinic Adapter Installation Guide**

## **Complete Registration**

- 1. Please complete the below registration form to begin the formal process.
  - https://medmate.com.au/partner-clinic-registration/

## **Install Software**

- Medmate software connects your clinic to Radiology and Pathology providers.
- Medmate Service runs in the background at clinics as a Windows service.
- 2. Setup the Medmate software called "MedmateHost" on the practice database server.
- 3. You will require Windows administrator rights for the server to install the Medmate software.
- 4. Download Medmate software from:
  - https://medmate.com.au/app/SetupMedmateHost.exe
  - Note: You may receive a warning message. Please click allow.
- 5. Run SetupMedmateHost.exe as administrator.
- 6. Complete installing via the wizard.

### **Check Operations**

- Open Windows Task Manager and look in the Services area.
- Observe the Medmate software called Oridashi Auto Service Host service is running.

| Name =                     | PTD   | Description            | Status  | Group       | -  |
|----------------------------|-------|------------------------|---------|-------------|----|
| Oridadhi Auto Service Host | 26492 | Oridashi Auto Service  | Running | NA          |    |
| ose .                      |       | Office Source Engine   | Stopped | N/A         |    |
| osppsvc .                  |       | Office Software Protec | Stopped | N/A         |    |
| p2pinave.                  |       | Peer Networking Identi | Stopped | LocalServic |    |
| b Sbevc                    |       | Peer Networking Group  | Stopped | LocalServic |    |
| PcaSvc                     | 1032  | Program Compatibility  | Running | LocalSyste  |    |
| PeerDatSvc                 |       | BranchCache            | Stopped | PeerDat     |    |
| Perfi-lost                 |       | Performance Counter    | Stopped | NA          |    |
| pla                        |       | Performance Logs & Al  | Stopped | LocalServic | 12 |
| PlugPlay                   | 904   | Plug and Play          | Running | DoomLaunch  |    |
| PNRPAutoReg                |       | PNRP Machine Name P    | Stopped | LocalServic |    |
| PNRPave                    |       | Peer Name Resolution   | Stopped | LocalServic |    |
| PolicyAgent                | 8620  | IPsec Policy Agent     | Running | NetworkSer  |    |
| Pawer                      | 904   | Power                  | Running | DoonLaunch  |    |
| Profilive                  | 1128  | User Profile Service   | Running | netsycs     |    |
| ProtectedStorage           |       | Protected Storage      | Stopped |             |    |

Notify Medmate of the new site for connection checks and further configuration of services.

### Support

Please contact <a href="mailto:support@medmate.com.au">support@medmate.com.au</a> if you require any assistance regarding the installation.

med mate